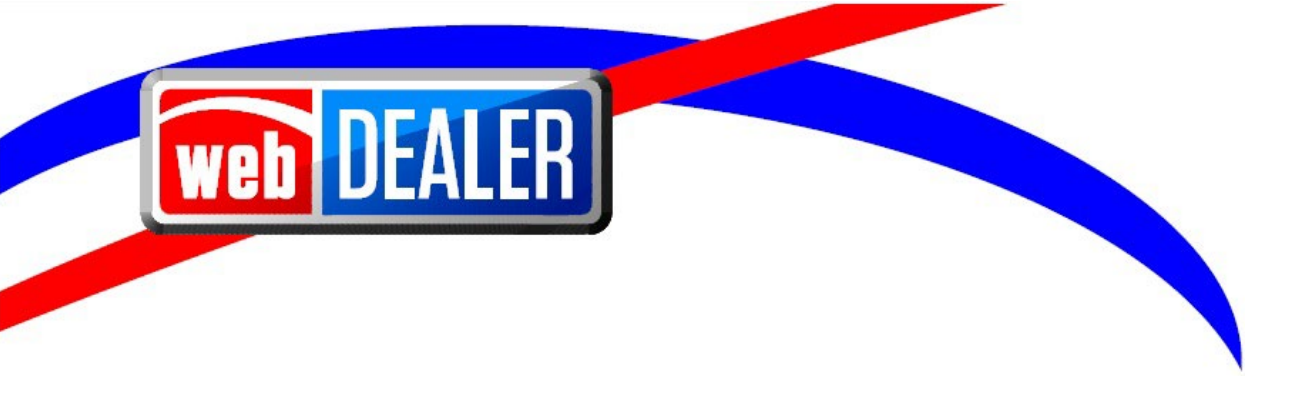

# webDEALER User Guide Addendum Release 23.3

June 2023 webDEALER eTAG

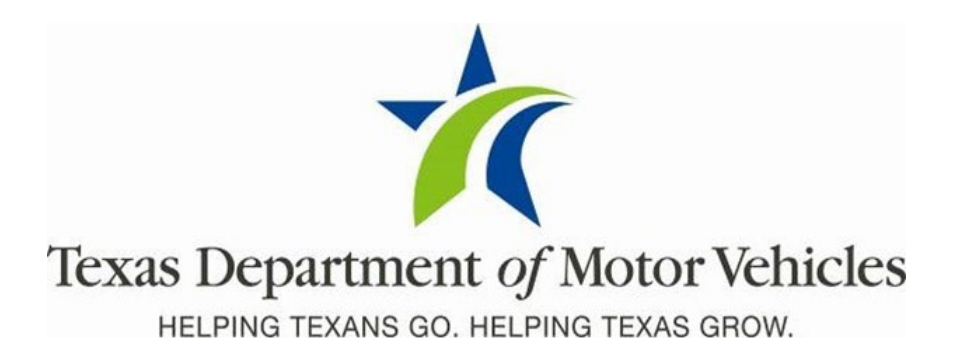

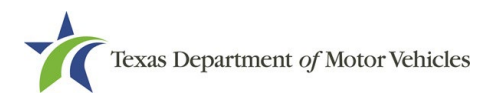

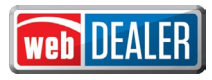

## Contents

| cument Overview                                                                                                    | 3    |
|----------------------------------------------------------------------------------------------------|------|
| cope                                                                                                    | 3    |
| udience                                                                                                    | 3    |
| ancements in Release 23.3                                                                                           | 3    |
| bility for county to designate dealer to print receipt with sticker for a title application or<br>nly upon Approval | 3    |
| Auction Bypass Inspection Buyer Tag Report                                                                          | 6    |
| /iew Documents pop-up Review and Return Screen                                                                      | 7    |
| bility for County to authorize Dealer Deputy to issue "Exempt" Title and Plates                                     | 9    |
| nable handling of Corrected Title Rejected Transactions                                                             | . 11 |
| dd Batch ID Link on Title Preview in webSALVAGE                                                                     | . 12 |

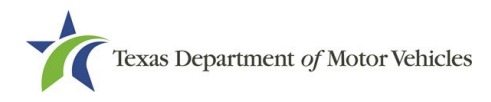

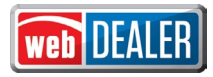

#### **Document Overview**

This document describes the latest software changes made to the Texas Department of Motor Vehicles (TxDMV) webDEALER software application.

#### Scope

The scope of this document is to identify recent software changes to the webDEALER application as documented in the latest webDEALER User Guides. This document does not provide step-by-step instructions on how to use webDEALER.

#### Audience

The intended audience of this document are users of webDEALER.

### **Enhancements in Release 23.3**

## Ability for county to designate dealer to print receipt with sticker for a title application or only upon Approval

Currently in webDEALER, a Dealer set up with a license plate and sticker inventory can print a receipt with a sticker at the time of submission of the title application.

A county can now configure one of the Authorized Dealers for the County to print stickers by:

- 1. Go to Entities → Dealer Management
- 2. Select a Dealer name
- 3. Under Account Details for that dealer go to "Configure"
- 4. Select the appropriate radio buttons at the bottom of form

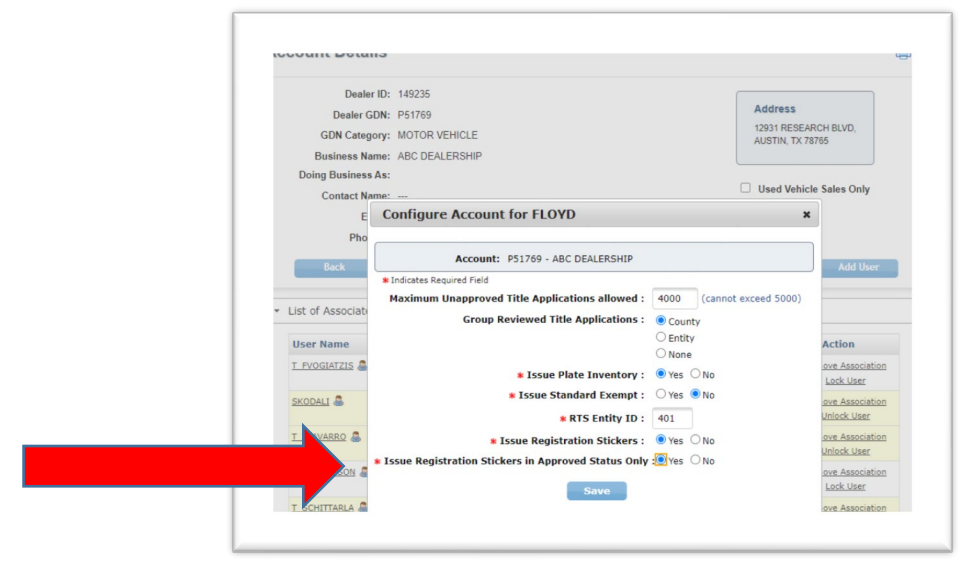

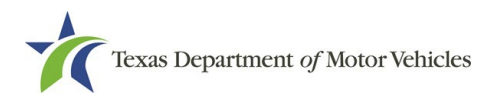

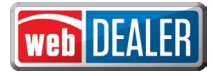

If a Deputy Dealer is set to be able to print stickers with only approved status and tries to print the Receipt in reviewed status, the printed receipt will not contain the sticker. Sticker print column will be blank.

| S                  | earch Filter          |                    |            |               |                                        |                  |               |                  |
|--------------------|-----------------------|--------------------|------------|---------------|----------------------------------------|------------------|---------------|------------------|
| County :<br>Type : |                       | Choose Or          | пе         |               | ~                                      |                  |               |                  |
|                    |                       | Application Status |            |               |                                        |                  |               |                  |
|                    | Status :              | REVIEWE            | ) <b>v</b> |               |                                        |                  |               |                  |
|                    | Reviewed Date :       | FROM               |            | то            | 600                                    |                  |               |                  |
|                    | Search                |                    |            |               |                                        |                  |               |                  |
| Sho                | wing 1 to 7 of 7      |                    |            |               | Page size: 250                         | • First          | Previous 1    | Next             |
|                    | VIN ÷                 | Deal#≎             | County \$  | Vehicle       | Owner Name(s)                          | Reviewed<br>On ≑ | Group Id      | Sticker<br>Print |
| •                  | <br>2C3CDXHG2GH328282 |                    | FLOYD      | 2016 DODG CHA | HAYS ADDRESS<br>HAYS ADDRESS           | 04/18/2023       |               | -                |
|                    | 3JBUCAN43JK000417     |                    | FLOYD      | 2018 HOND DEF | JOHN DOE<br>JOHN DOE                   | 12/21/2022       |               |                  |
|                    | 41447L102133          |                    | FLOYD      | 1970 CHEV HON | JOHN DOE<br>JOHN DOE                   | 12/21/2022       |               | -                |
|                    | WP0AA2A72JL100992     |                    | FLOYD      | 2018 PORS PAN | JIM WELLS ADDRESS<br>JIM WELLS ADDRESS | 10/19/2022       |               |                  |
|                    | 1G6AR5SX2G0194155     |                    | FLOYD      | 2016 CADI CTS | JIM WELLS ADDRESS<br>JIM WELLS ADDRESS | 10/19/2022       |               |                  |
|                    | 1HGCM65556A024553     | 2111               | FLOYD      | 2019 HOND UEX | SWETHAWS JULURI                        | 09/16/2022       |               |                  |
|                    | 1HGCM65556A024554     | 2112               | FLOYD      | 2019 HOND UEX | SWETHAWS JULURI                        | 08/16/2022       |               |                  |
| Sho                | owing 1 to 7 of 7     |                    |            |               | Page size: 250 🗸                       | First            | Previous 1    | Next             |
|                    |                       |                    |            |               |                                        | Ex               | port options: | Excel 🔑 P        |

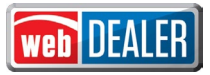

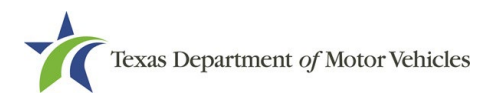

Stickers will print with the receipt when the Title is in APPROVED Status. Sticker Count will have a number if the sticker is able to be print. Two stickers are still the max limit of stickers that can be printed per transaction. If sticker print is blank or 2 the receipt will print without the sticker.

| Se       | arch Filter        |                 |           |               |                                        |            |         |
|----------|--------------------|-----------------|-----------|---------------|----------------------------------------|------------|---------|
|          | County :           | Choose One      |           |               | ~                                      |            |         |
|          | Type :             | Application Sta | Js ✔      |               |                                        |            |         |
| Status : |                    | APPROVE         | ~         | DMV Reject    | ed Only                                |            |         |
|          | Approval Date :    | FROM            | 600       | то            | <b>a</b>                               |            |         |
| s        | earch              |                 |           |               |                                        |            |         |
| Show     | ing 1 to 11 of 11  |                 |           |               | Page size: 250 V First                 | Previous 1 | Next    |
|          | VIN ±              | Deal#≙          | County =  | Vehicle       | Owner Name(s)                          |            | Sticker |
| ~        | WBAAR3344YJM0255   | 1               | FLOYD     | 2000 BMW 323  | JIM WELLS ADDRESS                      | 05/08/2023 | 0       |
|          | 1HGCM65556A024003  | 3               | FLOYD     | 2006 HOND ACC | JIM WELLS ADDRESS<br>JIM WELLS ADDRESS | 05/08/2023 | 2       |
|          | JH4KA7570MC014889  | 1               | FLOYD     | 2021 YAMA LEG | WILLAMSON ADDRESS<br>WILLAMSON ADDRESS | 05/04/2023 |         |
|          | 1HGCM65556A024004  | ł               | FLOYD     | 2006 HOND ACC | JIM WELLS ADDRESS<br>JIM WELLS ADDRESS | 04/25/2023 | 0       |
|          | 1GCDR14K9HJ117332  | 1               | FLOYD     | 2021 CHEV MUC | JIM WELLS ADDRESS<br>JIM WELLS ADDRESS | 04/21/2023 | 0       |
|          | 1FTRW08L21KE28582  |                 | FLOYD     | 2017 FORD F15 | DEONNE JUSTICE                         | 04/19/2023 | 2       |
|          | 1G8ZS57N48F202321  |                 | FLOYD     | 2008 STRN AUR | LEE JOHN<br>LEE JOHN                   | 04/04/2023 | 0       |
|          | 2BXNBDD13EV002400  | 2               | FLOYD     | 2014 CANA SPY | JIM WELLS ADDRESS<br>JIM WELLS ADDRESS | 03/15/2023 | 1       |
|          | WBABE632XSJC1771   | 1               | FLOYD     | 2011 BMW 318  | DEONNE JUSTICE                         | 02/01/2023 | 1       |
|          | 5FNRL38209B01251   |                 | FLOYD     | 2009 HOND HON | JOHN DOE<br>JOHN DOE                   | 02/01/2023 | 2       |
|          | 1G6AR5SX2G019006   |                 | GUADALUPE | 2016 CADI CTS | GUADALUPE ADDRESS<br>GUADALUPE ADDRESS | 10/26/2022 |         |
| Sho      | wing 1 to 11 of 11 |                 |           |               | Page size: 250 V First                 | Previous 1 | Next    |

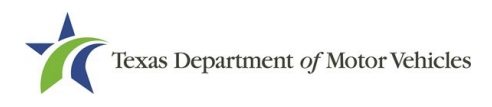

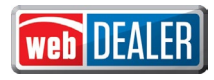

#### Auction Bypass Inspection Buyer Tag Report

**TXDMV Head Quarter users** need the ability to search by **Date and/or GDN**. A new report can be accessed by the TXDMV HQ users with **ETAG report permission**. When they

- 1. Log-in and navigate to ETAG
- 2. Go to Reports and "Select a Report" drop down and find the new report.

| Wonte Page       Administration       Reports         Support         Reports         * Select a Report:       eTAG - Auction Inspection Bypass Report         * Please select the f       Buyer Tag Report         Agent Specific Tag Report       Vehicle Specific Tag Report         * Start Date:       Vehicle Specific Tag Report         Vehicle Specific Tag Report       Electronic Vehicle Transfer Notification         eTAG - Lookup Dealer Name       eTAG - Lookup Dealer Name         eTAG - Lookup Dealer by Id       eTAG - Lookup Dealer by Id         eTAG - Lookup Converter by Id       eTAG - Auction Inspection Bypass Report         All Tags - Date Range - Investigator       eTAG - Auction Inspection Bypass Report                                                                                                    |
|----------------------------------------------------------------------------------------------------|
| Reports<br>* Select a Report:<br>* Select a Report:<br>* Please select the Buyer Tag Report Agent Specific Tag Report Internet Down Tag Report Start Date:<br>* Start Date:<br>* Start Date:<br>GDN:<br>* Chockup GDN By Dealer Notification eTAG - Lookup GDN By Dealer Name eTAG - Lookup Converter by Id eTAG - Tag Issued By - Specific Tag - Investigator eTAG - Auction Inspection Bypass Report All Tags - Date Range - Investigator                                                                                                    |
| Select a Report:     eTAG - Auction Inspection Bypass Report     Choose One     Please select the f     Buyer Tag Report     Agent Specific Tag Report     Internet Down Tag Report     Vehicle Specific Tag Report     Vehicle Specific Tag Report     Voided Tag Report     Electronic Vehicle Transfer Notification     eTAG - Lookup DDN By Dealer Name     eTAG - Lookup DDaler by Id     eTAG - Lookup Converter by Id     eTAG - Auction Inspection Bypass Report     All Tags - Date Range - Investigator                                                                                                    |
| <ul> <li>Select a Report:</li> <li>eTAG - Auction Inspection Bypass Report</li> <li>Choose One</li> <li>Please select the f</li> <li>Buyer Tag Report<br/>Agent Specific Tag Report<br/>Internet Down Tag Report</li> <li>Start Date:</li> <li>Vehicle Specific Tag Report<br/>Voided Tag Report</li> <li>Electronic Vehicle Transfer Notification<br/>eTAG - Lookup Converter by Id<br/>eTAG - Lookup Converter by Id<br/>eTAG - Lookup Converter by Id<br/>eTAG - Auction Inspection Bypass Report<br/>All Tags - Date Range - Investigator</li> </ul>                                                                                                    |
| <ul> <li>Select a Report:</li> <li>eTAG - Auction Inspection Bypass Report</li> <li>Choose One</li> <li>Please select thet</li> <li>Buyer Tag Report</li> <li>Agent Specific Tag Report</li> <li>Internet Down Tag Report</li> <li>Vehicle Specific Tag Report</li> <li>Voided Tag Report</li> <li>Voided Tag Report</li> <li>Electronic Vehicle Transfer Notification</li> <li>eTAG - Lookup Converter by Id</li> <li>eTAG - Lookup Converter by Id</li> <li>eTAG - Lookup Converter by Id</li> <li>eTAG - Auction Inspection Bypass Report</li> <li>All Tags - Date Range - Investigator</li> </ul>                                                                                                    |
| Please select the f     Buyer Tag Report     Agent Specific Tag Report     Internet Down Tag Report     Vehicle Specific Tag Report     Vehicle Specific Tag Report     Vehicle Specific Tag Report     Vehicle Specific Tag Report     Vehicle Specific Tag Report     Vehicle Specific Tag Report     Vehicle Specific Tag Report     Start Date:     Vehicle Specific Tag Report     Vehicle Specific Tag Report     Vehicle Specific Tag Report     Vehicle Specific Tag Report     Vehicle Specific Tag Report     Start Date:     Vehicle Specific Tag Report     Vehicle Specific Tag Report     Vehicle Specific Tag Report     Vehicle Specific Tag - Investigator     eTAG - Lookup Converter by Id     eTAG - Tag Issued By - Specific Tag - Investigator     eTAG - Auction Inspection Bypass Report     All Tags - Date Range - Investigator |
| Please select the f     Buyer Tag Report     Agent Specific Tag Report     Agent Specific Tag Report     Vehicle Specific Tag Report     Vehicle Specific Tag Report     Vehicle Specific Tag Report     Vehicle Transfer Notification     eTAG - Lookup CON By Dealer Name     eTAG - Lookup CON By Dealer Name     eTAG - Lookup Converter by Id     eTAG - Auction Inspection Bypass Report     All Tags - Date Range - Investigator                                                                                                    |
| Agent Specific Tag Report<br>Internet Down Tag Report<br>Vehicle Specific Tag Report<br>Voided Tag Report<br>Voided Tag Report<br>Electronic Vehicle Transfer Notification<br>eTAG - Lookup GDN By Dealer Name<br>eTAG - Lookup Converter by Id<br>eTAG - Lookup Converter by Id<br>eTAG - Tag Issued By - Specific Tag - Investigator<br><u>eTAG - Auction Inspection Bypass Report</u><br>All Tags - Date Range - Investigator                                                                                                    |
| Start Date: Internet Down Tag Report<br>Vehicle Specific Tag Report<br>Voided Tag Report<br>Electronic Vehicle Transfer Notification<br>eTAG - Lookup DDN by Dealer Name<br>eTAG - Lookup Donaler by Id<br>eTAG - Lookup Converter by Id<br>eTAG - Tag Issued By - Specific Tag - Investigator<br>eTAG - Auction Inspection Bypass Report<br>All Tags - Date Range - Investigator                                                                                                    |
| GDN: Classifier of the specific range report<br>GDN: Classifier of the specific range report<br>GDN: Classifier of the specific range report<br>of AG - Lookup Converter by Id<br>of AG - Lookup Converter by Id<br>of AG - Lookup Converter by Id<br>of AG - Auction Inspection Bypass Report<br>All Tags - Date Range - Investigator                                                                                                    |
| GDN: Electronic Vehicle Transfer Notification<br>eTAG - Lookup GDN By Dealer Name<br>eTAG - Lookup Dealer by Id<br>eTAG - Lookup Converter by Id<br>eTAG - Tag Issued By - Specific Tag - Investigator<br>eTAG - Auction Inspection Bypass Report<br>All Tags - Date Range - Investigator                                                                                                    |
| eTAG - Lookup GDN By Dealer Name<br>eTAG - Lookup Dealer by Id<br>eTAG - Lookup Converter by Id<br>eTAG - Tag Issued By - Specific Tag - Investigator<br>eTAG - Auction Inspection Bypass Report<br>All Tags - Date Range - Investigator                                                                                                    |
| e TAG - Lookup Dealer by Id<br>e TAG - Lookup Converter by Id<br>e TAG - Tag Issued By - Specific Tag - Investigator<br>e TAG - Auction Inspection Bypass Report<br>All Tags - Date Range - Investigator                                                                                                    |
| eTAG - Tag Issued By Specific Tag - Investigator<br>eTAG - Auction Inspection Bypass Report<br>All Tags - Date Range - Investigator                                                                                                    |
| eTAG - Auction Inspection Bypass Report<br>All Tags - Date Range - Investigator                                                                                                    |
| All Tags - Date Range - Investigator                                                                                                    |
|                                                                                                    |
|                                                                                                    |
|                                                                                                    |
| Texas Department of Motor Vehicles                                                                                                    |
| HELPING TEXANS GO. HELPING TEXAS GROW.                                                                                                    |
| ome Dana Administration- Deports Support                                                                                                    |
|                                                                                                    |
|                                                                                                    |
|                                                                                                    |
| Reports                                                                                                    |
| Reports                                                                                                    |
| Reports                                                                                                    |
| Select a Report: eTAG - Auction Inspection Bypass Report                                                                                                    |
| Select a Report: eTAG - Auction Inspection Bypass Report                                                                                                    |
| Select a Report: eTAG - Auction Inspection Bypass Report     Please select the file type:      PDF      Excel                                                                                                    |
| Select a Report: eTAG - Auction Inspection Bypass Report     Please select the file type:      PDF     Excel     Start Date: fmm/(dd/vvv)     * End Date: fmm/(dd/vvv)                                                                                                    |
| Select a Report: eTAG - Auction Inspection Bypass Report     Please select the file type:      PDF     Excel     Start Date:     (mm/dd/yyyy)     * End Date:     (mm/dd/yyyy)                                                                                                    |
| Select a Report: eTAG - Auction Inspection Bypass Report     Please select the file type:      PDF     Excel     Start Date:     (mm/dd/yyyy)     * End Date:     (mm/dd/yyyy)                                                                                                    |

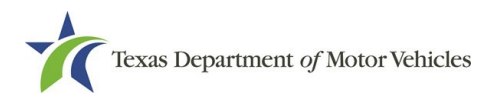

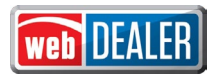

#### View Documents pop-up Review and Return Screen

As a **Title Control Systems (TCS) user** with the Review/Approve/Return Title permission, I must see the return and review/approve button on the **View documents** popup when accessing it from the title preview page as part of the **title application process**.

Added Review, Return Title, and Cancel buttons to the Documents pop-up screen.

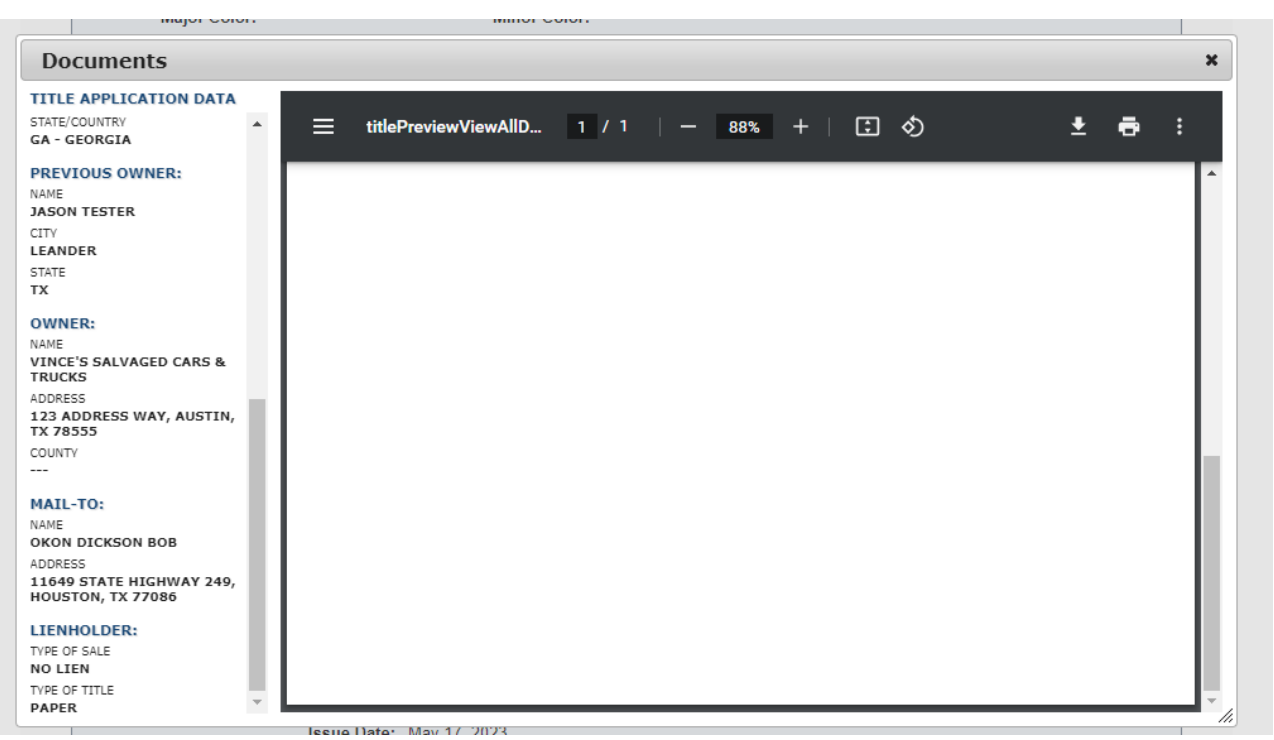

Before

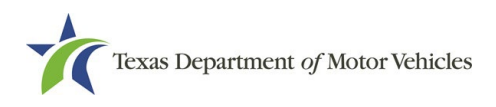

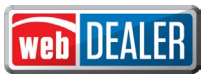

After

| Documents                                                                                                    |                                            |                | × |
|----------------------------------------------------------------------------------------------------|--------------------------------------------|----------------|---|
| TITLE APPLICATION DATA                                                                                                    |                                            |                |   |
| ADDITIONAL VEHICLE<br>INFORMATION:<br>MODEL<br>FLH<br>BODY STYLE<br>MC<br>MAJOR COLOR<br>BLUE<br>MINOR COLOR<br><br>ODOMETER BRAND<br><br>ODOMETER BRAND<br><br>MAIL-TO:<br>NAME<br>NELSON AGUILAR<br>ADDRESS<br>11080 WARE SEGUIN RD,<br>SCHERTZ, TX 78154<br>LIENHOLDER:<br>TYPE OF SALE<br>NO LIEN<br>TYPE OF TITLE<br>PAPER<br>REVIEW<br>REVIEW | titlePreviewViewAllD 1 / 1   - 88% +   : * | * <del>0</del> |   |
|                                                                                                    |                                            | 00             |   |
|                                                                                                    |                                            |                |   |

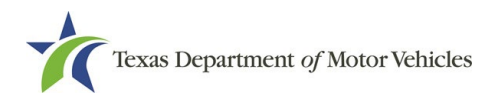

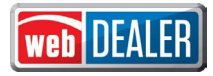

#### Ability for County to authorize Dealer Deputy to issue "Exempt" Title and Plates

The County can now authorize a Dealer Deputy with Standard Exempt Inventory the ability to create standard "Exempt" Titles and issue standard "Exempt" plates.

Added new Exempt field. If Exempt checkbox is selected, then there is an **Exempt type of radio** selection under Plate and Sticker tab.

| Owner Informatio           | 'n         |                        |                   |
|----------------------------|------------|------------------------|-------------------|
| Application Status: IN     | -PROGRESS  | VIN: 1HGCS22849A007079 | Deal #: MECBOGUS1 |
| * Indicates Required Field |            |                        |                   |
| * Owner Type :             | BUSINESS ~ | Exempt : 🔽             |                   |
| <b>*</b> Name 1 :          | TEST1 TEST |                        |                   |
| Name 2 :                   |            |                        |                   |
| * Address :                | TEST       |                        |                   |
|                            | TEST       |                        |                   |
| * City :                   | AUSTIN     |                        |                   |
| * State :                  | MD         |                        |                   |
| <b>*</b> ZIP :             | 20345      |                        |                   |
| * Resident County :        | BORDEN     |                        |                   |
| Email :                    |            |                        |                   |
| Email Reminder :           |            |                        |                   |

If the owner page has selected Exempt and the **inventory Indicator is Y** and Issue standard indicator is also Y and RTS Dealer id is not zero then Plate number entry field and Exempt type will render for New Plate radio selection.

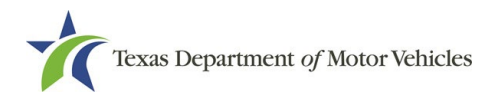

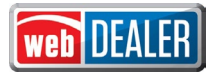

×

#### Configure Account for FLOYD

| Account: C10011 - AVIS DBA                      |                            |
|-------------------------------------------------|----------------------------|
| * Indicates Required Field                      |                            |
| Maximum Unapproved Title Applications allowed : | 152 (cannot exceed 5000)   |
| Group Reviewed Title Applications :             | <ul> <li>County</li> </ul> |
|                                                 | O Entity                   |
|                                                 | ○ None                     |
| <b>*</b> Issue Plate Inventory :                | ⊙Yes ○No                   |
| * Issue Standard Exempt :                       | ⊙Yes ○No                   |
| * RTS Entity ID :                               | 652                        |
| <b>*</b> Issue Registration Stickers :          | ⊙Yes ○No                   |
| Rental :                                        |                            |

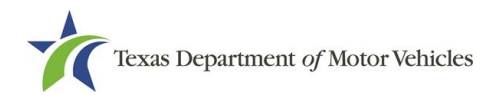

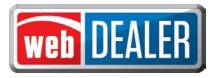

#### **Enable handling of Corrected Title Rejected Transactions**

In webDEALER and webSALVAGE, corrected title rejected applications remain on DMV reject list even though they are no longer DMV rejected. Those systems are not receiving an update when the reject "flag" is removed by the County in RTS. These applications remain forever in webDEALER and webSALVAGE reflecting the wrong status of DMV rejected long after they are DMV released.

Now once the rejection is corrected by the county or DMV, webDEALER and webSALVAGE title applications are updated with the correct status and no longer flagged as "DMV rejected" and no longer show in the list when DMV rejected check box is checked (during Title Search as County user). Ex: the DMV reject flag should be removed so that it does not show up on the list of approved but rejected title applications.

| Se       | arch Filter              |         |            |           |              |              |                |                                  |               |       |      |
|----------|--------------------------|---------|------------|-----------|--------------|--------------|----------------|----------------------------------|---------------|-------|------|
|          | County :                 | Choose  | e One      |           |              | ~            |                |                                  |               |       |      |
|          | Type :                   | Applica | tion Statu | s 🗸       |              |              |                |                                  |               |       |      |
|          | Status :                 | APPRO   | OVE        | ~         | DMV R        | ejected Only |                |                                  |               |       |      |
| S        | Approval Date :<br>earch | FROM    |            | 600       | то           |              |                |                                  |               |       |      |
| Show     | ing 1 to 11 of 11        |         |            |           |              | Page         | size:          | <b>250</b> ¥ First               | Previous 1    | Next  | Last |
|          | VIN ≏                    | De      | aal#≐      | County =  | Vehicle      |              | Own            | ver Name(s)                      | Approved On = | Stick | ər   |
| <u>~</u> | WBAAR3344YJM02551        |         |            | FLOYD     | 2000 BMW 32  | 3            | JIM V<br>JIM V | VELLS ADDRESS                    | 05/08/2023    | 0     |      |
|          | 1HGCM65556A024003        |         |            | FLOYD     | 2006 HOND A  | сс           | JIM V<br>JIM V | VELLS ADDRESS<br>VELLS ADDRESS   | 05/08/2023    | 2     |      |
|          | JH4KA7570MC014889        |         |            | FLOYD     | 2021 YAMA LE | G            | WILL           | AMSON ADDRESS<br>AMSON ADDRESS   | 05/04/2023    |       |      |
|          | 1HGCM65556A024004        |         |            | FLOYD     | 2006 HOND A  | сс           | JIM V<br>JIM V | VELLS ADDRESS<br>VELLS ADDRESS   | 04/25/2023    | 0     |      |
|          | 1GCDR14K9HJ117332        |         |            | FLOYD     | 2021 CHEV M  | UC           | JIM V<br>JIM V | VELLS ADDRESS<br>VELLS ADDRESS   | 04/21/2023    | 0     |      |
|          | 1FTRW08L21KE28582        |         |            | FLOYD     | 2017 FORD F  | 15           | DEO            | NNE JUSTICE                      | 04/19/2023    | 2     |      |
|          | 1G8ZS57N48F202321        |         |            | FLOYD     | 2008 STRN AU | JR           | LEE .          | JOHN<br>JOHN                     | 04/04/2023    | 0     |      |
|          | 2BXNBDD13EV002400        |         |            | FLOYD     | 2014 CANA SF | γ            | JIM V<br>JIM V | VELLS ADDRESS<br>VELLS ADDRESS   | 03/15/2023    | 1     |      |
|          | WBABE632XSJC17711        |         |            | FLOYD     | 2011 BMW 318 | В            | DEO            | NNE JUSTICE                      | 02/01/2023    | 1     |      |
|          | 5FNRL38209B01251         |         |            | FLOYD     | 2009 HOND H  | ON           | JOHN           | N DOE                            | 02/01/2023    | 2     |      |
|          | 1G6AR5SX2G019006         |         |            | GUADALUPE | 2016 CADI CT | S            | guai<br>guai   | DALUPE ADDRESS<br>DALUPE ADDRESS | 10/26/2022    |       |      |
| Show     | wing 1 to 11 of 11       |         |            |           |              | Page         | size:          | 250 ¥ First                      | Previous 1    | Next  | Last |

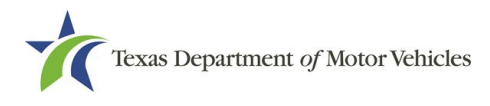

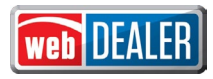

#### Add Batch ID Link on Title Preview in webSALVAGE

Currently in webSALVAGE, there is not a way for the user to access the batch information from the Title Preview page.

Add a link to the Title Preview page that displays the batch ID and, when selected, brings the user to the batch's Payments Completed page.